# 目次

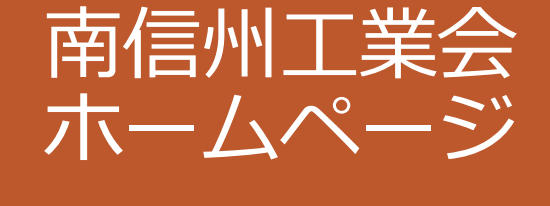

# 会員企業様用説明書

| トップページ       | · · · 2 |
|--------------|---------|
| 会員企業一覧ページ    | •••3    |
| 会員専用ページ      | •••4    |
| イベントカレンダーページ | •••5    |

南信州工業会ホームページ

URL : <u>https://ms-kogyokai.com/</u>

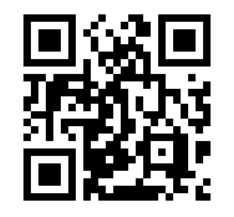

トップページ

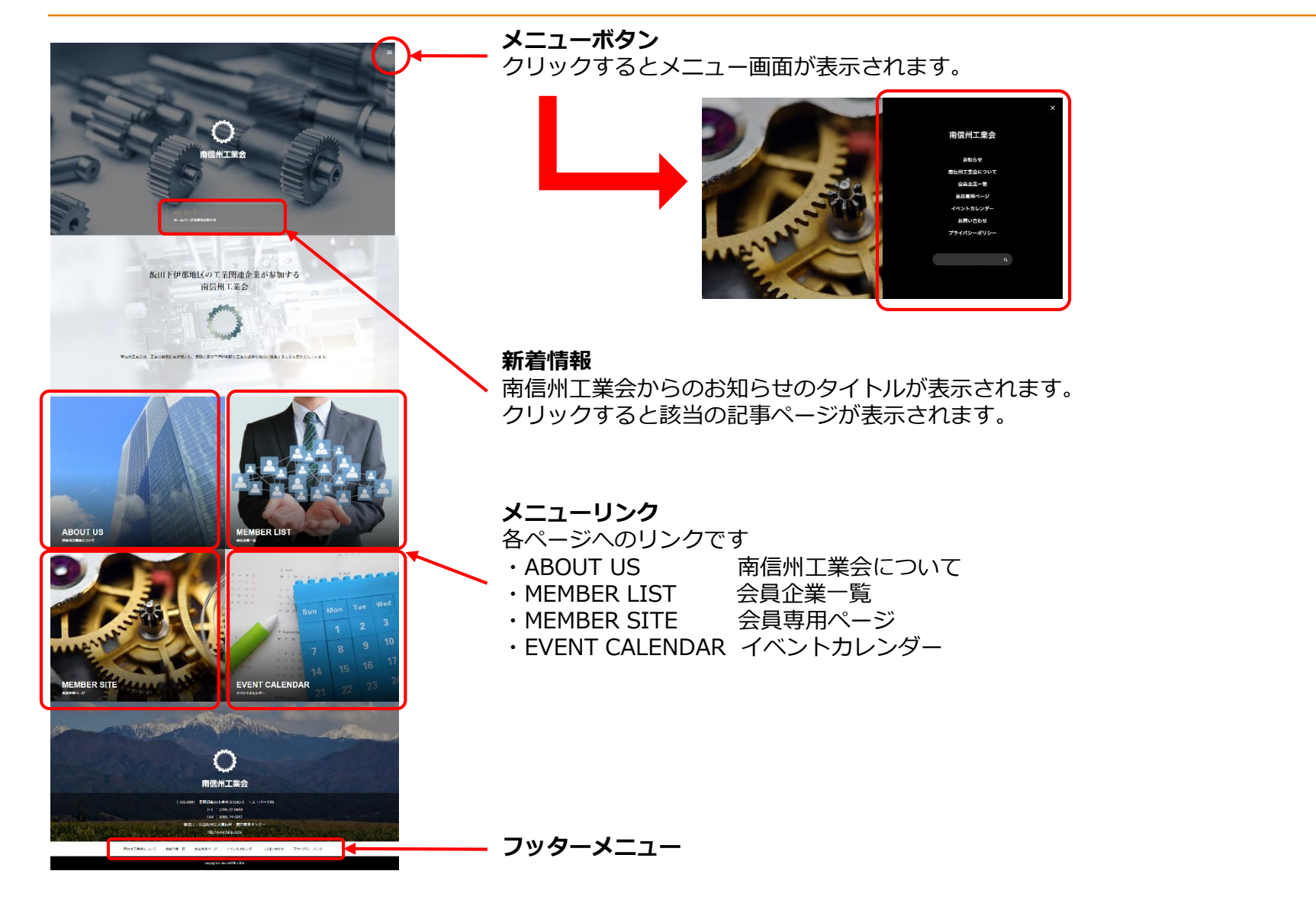

## 会員企業一覧ページ

此井メディテラクオ

ハナブサ基因(※)

INCOME.

由这些影响

7ルノス積1(株)

TRIANET

「有け完美エンジニアリング

THEFTY TOFTERS BETH

10:00

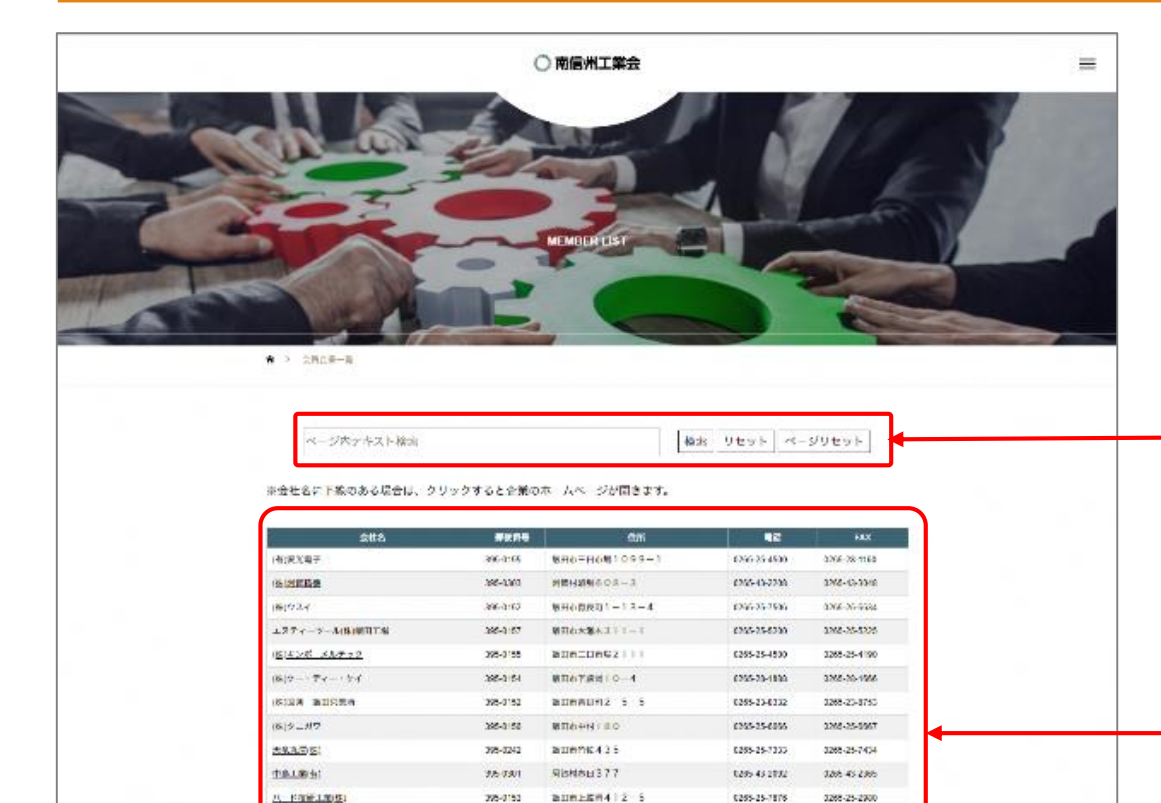

25-0151

396-0164

27. 2.844

396-12264

25.0%1

395-0151

385-3 55

397-3317

395-3304

bung#1540

bannus4075

WH0187954

**油田的家**角1605-1

無用われたもスモース

WHARPON 4

MINTER TRANSFER

MIAWN#1546-0

毎日心下酸肉を今らーう

1220 22 5522

1295 25 1291

(20525240)

10295 59 3291

1200-23-4790

(255-25-2285

(236-52-122)

0255-21-2432

2,62: 28 1117

3.02 26 1141

126-25-226

2.65 36 1275

0206-22-9804

1268-25-4157

376-26-38%

3268-24-1241

#### 会員企業を検索できます。

検索窓にキーワードを入力し【検索】をクリック すると該当の行までジャンプします。 【リセット】をクリックすると検索窓の文字を 消去します。【ページリセット】をクリックすると ページの更新(再読み込み)が行われます。

## 会員企業一覧が表示されます。

企業ホームページがある場合は、会社名に下線が付き クリックするとサイトが開きます。

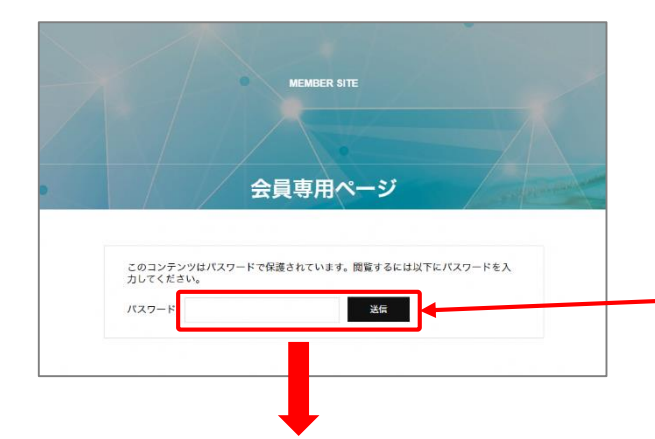

### 会員専用ページでは、パスワードを求められます。 パスワード「5644」を入力し【送信】をクリックしてください。

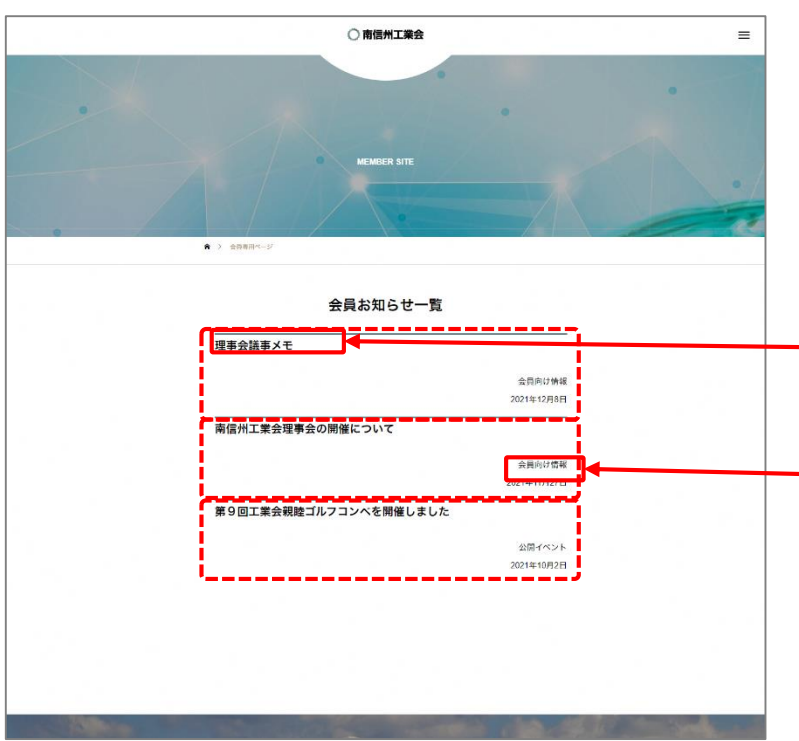

会員専用ページでは、会員用のお知らせ一覧が表示されます。

各記事の【タイトル】をクリックすると記事の詳細ページが 表示されます。

日付の上には記事のカテゴリーが表示されます。 カテゴリー名をクリックすると、同じカテゴリーの記事一覧 が表示されます。

記事ごとにパスワードを求められる場合があります。 その場合も、該当のパスワードを入力して閲覧してください。

イベントカレンダーページ

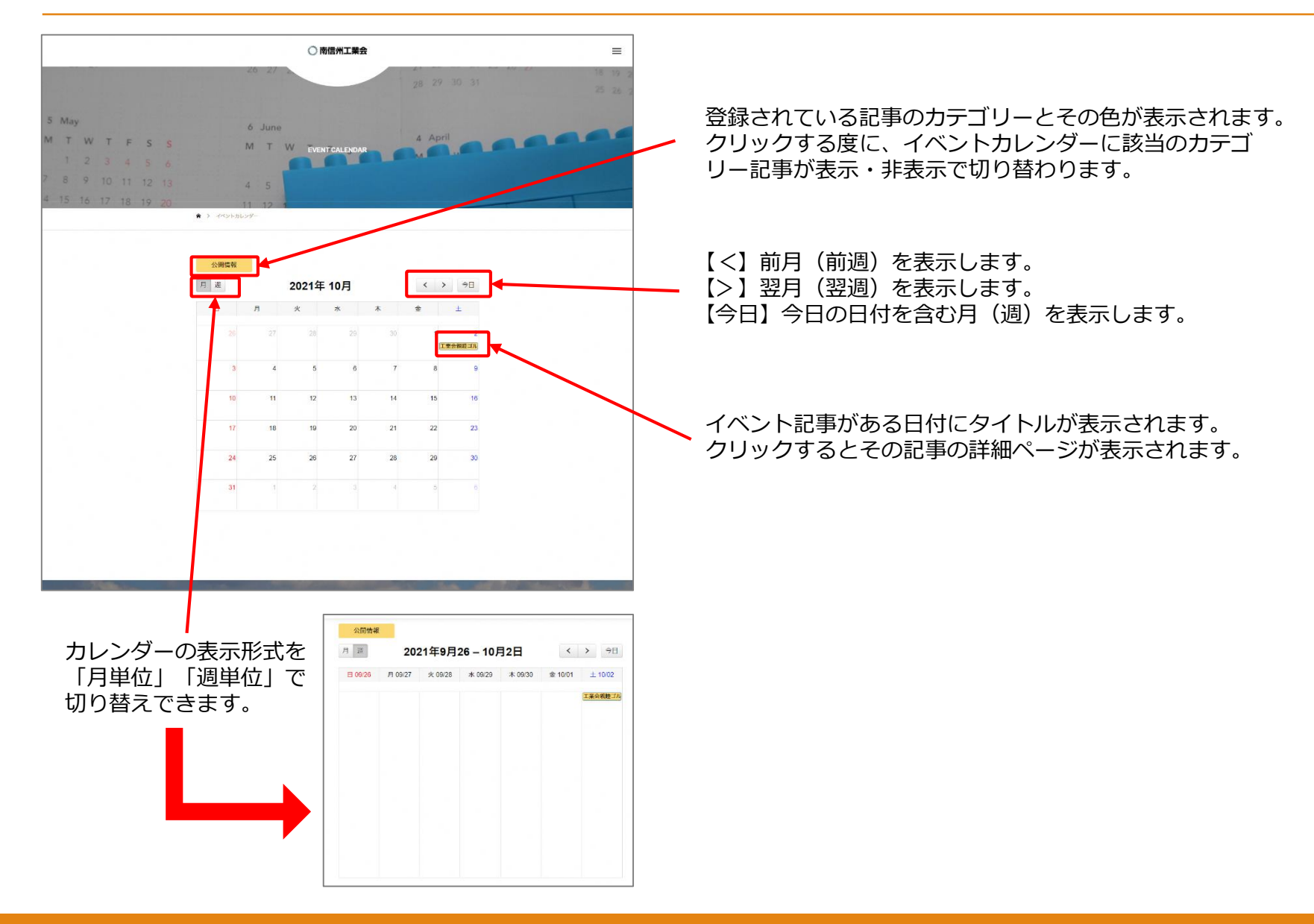